# BOLETIM INTERNO ELETRÔNICO

Elaboração e Publicação de Atos em Boletim Interno de Pessoal e Serviço

#### QUE TIPOS DE ATOS SERÃO PUBLICADOS NO BOLETIM INTERNO ELETRÔNICO?

- Atos administrativos, inclusive os normativos, praticados no âmbito do Ministério e de suas superintendências regionais, de caráter estritamente interno, referentes às atividades funcionais dos servidores;
- Atos que encerrem mera reprodução de norma já publicada por órgão oficial (<u>Matérias</u> <u>publicadas no D.O.U</u>);
- Matérias de cunho informativo sobre as atividades da CGU;
- Atos de aplicação de penalidades;
- Demais atos com incidência pecuniária para a Administração

A unidade geradora do documento, no SEI, será a <u>única e exclusiva</u> responsável pela sua publicação no Boletim Interno Eletrônico.

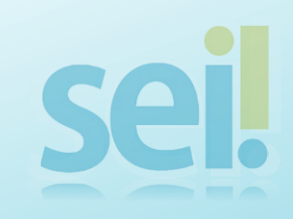

# ORIENTAÇÕES PARA PUBLICAÇÃO DE MATÉRIAS NO BOLETIM INTERNO ELETRÔNICO

#### Gerando um documento

1. Clicar em "Incluir Documento"

| <b>ei.</b> ++<br>00190.110136/2018-74 | Publicações Eletrônicas                     |
|---------------------------------------|---------------------------------------------|
| 00190.110136/2018-74                  |                                             |
| Consultar Andamento                   | Proce Incluir Documento Ite na unidade SEI. |
| 0190110136201874                      |                                             |
|                                       |                                             |
|                                       |                                             |

#### 2. Preencher todos os dados cadastrais solicitados. Para concluir, clicar em "**Confirmar Dados**"

| Gerar Docu          | imento             |                      |         | $\checkmark$                           |
|---------------------|--------------------|----------------------|---------|----------------------------------------|
|                     |                    |                      |         | <u>C</u> onfirmar Dados <u>V</u> oltar |
|                     |                    | Portaria             |         |                                        |
| Texto Inicial       | ]                  |                      |         |                                        |
|                     | 💿 Documento Modelo |                      |         |                                        |
|                     | Texto Padrão       |                      |         |                                        |
|                     | Nenhum             |                      |         |                                        |
| Descrição:          |                    |                      |         |                                        |
|                     |                    |                      |         |                                        |
| Classificação por A | iss <u>u</u> ntos: |                      |         |                                        |
|                     |                    |                      |         | · PX                                   |
|                     |                    |                      |         | <b>*</b> ₹                             |
|                     |                    |                      |         | -                                      |
| Observações desta   | a unidade:         |                      |         |                                        |
|                     |                    |                      |         |                                        |
|                     |                    |                      |         |                                        |
| Nivel de Ace        | \$\$0              |                      |         |                                        |
|                     | Destrite Llauérie  | Destrite Unidade     | Dúblice |                                        |
|                     | Restrito - Osuano  | C Resulto - Offidade | Publico |                                        |
|                     |                    |                      |         |                                        |
|                     |                    |                      |         | Confirmar Dados Voltar                 |
|                     |                    |                      |         |                                        |
|                     |                    |                      |         |                                        |
|                     |                    |                      |         |                                        |
|                     |                    |                      |         |                                        |

# 3. Para continuar o procedimento, o documento precisa ser assinado. Clique no ícone 💉.

MINISTÉRIO DA TRANSPARÊNCIA E CONTROLADORIA-GERAL DA UNIÃO sei. Publicações Eletrônicas Para saber+ Menu Pesquisa 17 🐨 🗌 00190.110136/2018-74 🛛 🕻 Portaria 2341 (0844542) Consultar Andamento MINISTÉRIO DA TRANSPARÊNCIA E CONTROLADOR 00190110136201874 PORTARIA Nº 2341, DE 31 DE AGOSTO D Lorem ipsum dolor sit amet, consectetur adipiscing elit. Fusce elit mi, condimentum vitae leo consequat consectetur adipiscing elit. Nulla viverra pharetra nulla ac mollis. Fusce sit amet congue neque. Etiam p consequat tincidunt. Ut lobortis blandit maximus. Proin laoreet risus vitae enim rhoncus, non accumsan eu mi auctor congue. Donec ac commodo justo. Aliquam tincidunt enim nec turpis sollicitudin viverra. lorem nibh laoreet ligula, id convallis quam tellus ut tellus. Aliquam pulvinar arcu sed nibh euismod, id Integer a nisl magna. Sed sit amet nisl vel sem vulputate aliquam non eget odio. Vestibulum ante ipsum Curae; Sed et mi lectus. Vivamus gravida sapien in felis bibendum efficitur. Aliquam dictum nisl in plac pellentesque purus malesuada. In hac habitasse platea dictumst. Cras varius euismod magna.

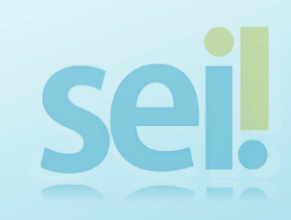

3.1 Proceda à assinatura do documento, com senha de rede ou certificado digital.

| MINISTÉRIO DA TRANSPARÈNCIA E CONTROLADORIA-GERAL DA UNIÃO<br>SEIL ++                                 |                             | Pub                                                                         |
|----------------------------------------------------------------------------------------------------|-----------------------------|-----------------------------------------------------------------------------|
| SEI - Assinatura de Documento - Mozilla Firefox                                                       | 1 😿 💿 🗟 🖬                   |                                                                             |
| https://sei.cgu.gov.br/sei/controlador.php?acao=doc                                                   | umento_assinar&acao_origem= | ··· ♥ ☆ ≡<br>^ [0]                                                          |
| Órgão do Assinante:<br>CGU Assinante:<br>FERNANDA CRISTINA DA SILVA Cargo / Função:<br>Analista Senha |                             | Assinar<br>ing e<br>a nu<br>s. Pr<br>Aluç<br>is ut<br>ulpu<br>in f<br>plate |

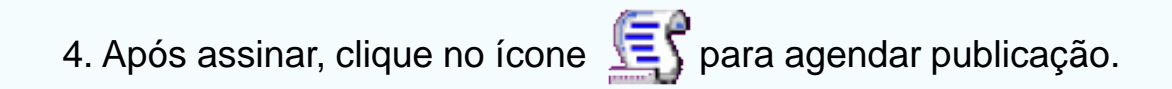

| MINISTÉRIO DA TRANSPARÊNCIA E CONTROLADORIA-GERAL DA UNIÃO                            | Public ções Eletrônicas Para saber+ Menu Pesquisa                                                                                                    |
|---------------------------------------------------------------------------------------|----------------------------------------------------------------------------------------------------|
| 00190.110136/2018-74 L C     Portaria 2341 (0844542) C      C     Consultar Andamento |                                                                                                    |
| 00190110136201874                                                                     | MINISTÉRIO DA TRANSPARÊNCIA E CONTROLADORIA-GERAL DA UN                                                                                                    |
|                                                                                       | PORTARIA Nº 2341, DE 31 DE AGOSTO DE 2018                                                                                                    |
|                                                                                       | Lorem ipsum dolor sit amet, consectetur adipiscing elit. Fusce elit mi, condimentum vitae leo consequat, feugiat posuere felis.<br>consectetur adipiscing elit. Nulla viverra pharetra nulla ac mollis. Fusce sit amet congue neque. Etiam pretium a nisl ut pellent<br>consequat tincidunt. Ut lobortis blandit maximus. Proin laoreet risus vitae enim rhoncus, non accumsan massa interdum. Nulla<br>eu mi auctor congue. Donec ac commodo justo. Aliquam tincidunt enim nec turpis sollicitudin viverra. Aliquam erat volutpat.<br>lorem nibh laoreet ligula, id convallis quam tellus ut tellus. Aliquam pulvinar arcu sed nibh euismod, id aliquet eros egestas.<br>Integer a nisl magna. Sed sit amet nisl vel sem vulputate aliquam non eget odio. Vestibulum ante ipsum primis in faucibus orci<br>Curae: Sed et mi lectus. Vivamus gravida sapien in felis bibendum efficitur. Aliquam dictum nisl in placerat tincidunt. Cras ali |

4.1 Para agendar a publicação, preencha todos os dados cadastrais solicitados, e em seguida clique no item "**Salvar**".

| MINISTÈRIO DA TRANSPARÈNCIA E CONTROLADORIA-GERAL             | da UNIÃO                                                                 |              | Publicações Eletrônicas Para sabera Monu  | ı Pesquisa | SEI                             |              |
|---------------------------------------------------------------|--------------------------------------------------------------------------|--------------|-------------------------------------------|------------|---------------------------------|--------------|
| 🗐 00190.110136/2018-74 上 €<br>└── Portaria 2341 (0844542) € 🖋 | Agendar Publicação                                                       |              |                                           |            |                                 | Salvar Cance |
| P Consultar Andamento                                         | Documento:<br>0012216                                                    |              | Tipo:<br>Ata                              |            |                                 |              |
| 00190110136201874                                             | FERNANDA CRISTINA DA SILVA                                               |              |                                           |            |                                 | *            |
|                                                               | Motivo:<br>Publicação<br>Resumo:<br>Alteração de portaria XX de XXXXXX ( | ▼<br>de XXXX | Veiculo:<br>Boletim de Serviço Eletrônico |            | Disponibilização:<br>03/09/2018 | E.           |
|                                                               | [Imprensa Nacional]                                                      |              |                                           |            |                                 | .4           |
|                                                               | Veículo:                                                                 |              | Seção: Págin:                             | a:         | Data:                           | 12           |

Obs. Fazer um resumo sobre o tipo de documento que será publicado (Obrigatório)

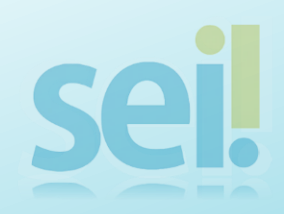

5. Para visualizar Publicações Agendadas, clicar no ícone 🛛 🔊

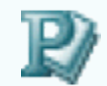

| MINISTÉRIO DA TRANSPARÊNCIA E CONTROLADORIA-GERAL DA UNIÃO |                                                                                                    |
|------------------------------------------------------------|----------------------------------------------------------------------------------------------------|
| sei                                                        | Publicações detrônicas Para saber+ Menu Pesquisa SEI                                                                                                    |
| ☐ 00190.110136/2018-74  ☐ C Portaria 2341 (0844542)        |                                                                                                    |
| 🖗 Consultar Andamento                                      |                                                                                                    |
| 00190110136201874                                          | MINISTÉRIO DA TRANSPARÊNCIA E CONTROLADORIA-GERAL DA UNIÃO                                                                                                    |
|                                                            | PORTARIA Nº 2341, DE 31 DE AGOSTO DE 2018                                                                                                    |
|                                                            | Lorem ipsum dolor sit amet, consectetur adipiscing elit. Fusce elit mi, condimentum vitae leo consequat, feugiat posuere felis. Lorem ip<br>consectetur adipiscing elit. Nulla viverra pharetra nulla ac mollis. Fusce sit amet congue neque. Etiam pretium a nisl ut pellentesque. Nu<br>consequat tincidunt. Ut lobortis blandit maximus. Proin laoreet risus vitae enim rhoncus, non accumsan massa interdum. Nullam ut inter<br>eu mi auctor congue. Donec ac commodo justo. Aliquam tincidunt enim nec turpis sollicitudin viverra. Aliquam erat volutpat. Praesent j<br>lorem nibh laoreet ligula, id convallis quam tellus ut tellus. Aliquam pulvinar arcu sed nibh euismod, id aliquet eros egestas.<br>Integer a nisl magna. Sed sit amet nisl vel sem vulputate aliquam non eget odio. Vestibulum ante ipsum primis in faucibus orci luctus et<br>Curae; Sed et mi lectus. Vivamus gravida sapien in felis bibendum efficitur. Aliquam dictum nisl in placerat tincidunt. Cras aliquam dolo<br>pellentesque purus malesuada. In hac habitasse platea dictumst. Cras varius euismod magna.<br>Proin libero nulla, facilisis in sollicitudin vitae, facilisis eget eros. Nunc mattis massa ut mi dapibus molestie. Vestibulum mollis magna :<br>luctus a ex ullamcorper faucibus. Donec mollis, mi ut dictum semper, libero enim rutrum erat, vitae interdum neque elit non velit. Aenea |

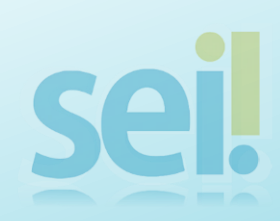

6. Visualização das Publicações e Agendamentos.

| MINISTÉRIO DA TRANSPARÊNCIA E CONTROLADORIA-GERAL DA UNIÃO                                                                |     |             |          |                                     |                   |                |                   |                                            |                 |  |
|----------------------------------------------------------------------------------------------------|-----|-------------|----------|-------------------------------------|-------------------|----------------|-------------------|--------------------------------------------|-----------------|--|
| sei                                                                                                    |     |             |          | Pub                                 | licações Eletrôni | icas Para sabe | r+ Menu Pesquisa  | SEI                                        |                 |  |
| <ul> <li>☐ 00190.110136/2018-74</li> <li>☐ Portaria 2341 (0844542)</li> <li>✓ ✓</li> <li>✓ Consultar Andamento</li> </ul> | Put | olicações e | Agendam  | entos                               |                   |                |                   |                                            | Imprimir Eechar |  |
|                                                                                                    |     | Documento   | Tipo     | Veiculo                             | Data              | Motivo         | Imprensa Nacional | Resumo                                     | Ações           |  |
| 00190110136201874                                                                                                    |     |             | Portaria | Boletim de<br>Serviço<br>Eletrônico | 31/08/2018        | Publicação     |                   | Alteração de portaria XX de XXXXXX de XXXX |                 |  |
|                                                                                                    |     |             |          |                                     |                   |                |                   |                                            |                 |  |

Obs. Enquanto não houver confirmação da publicação, é possível alterar ou cancelar o agendamento.

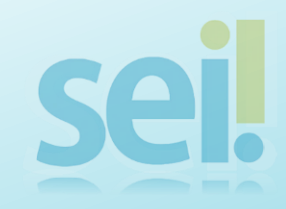

7. Caso precise retificar ou republicar matéria, clique no ícone para gerar publicação relacionada ao documento.

| MINISTÉRIO DA TRANSPARÊNCIA E CONTROLADORIA-GERAL DA UNIÃO |                                                                                                    |
|------------------------------------------------------------|----------------------------------------------------------------------------------------------------|
| Sel.++                                                     | Publicações Eletrônicas Para saber+ Menu Pes                                                                                                    |
| _ 00190.110136/2018-74                                     | * 🙀 💿 🜈 🖻 🚰 🐿 💽 🏠 😵 😥 🕱                                                                                                    |
| 🔎 Consultar Andamento                                      |                                                                                                    |
|                                                            | MINISTÉRIO DA TRANSPARÊNCIA E CONTROLA                                                                                                    |
| 00190110136201874                                          | MINISTERIO DA TRANSFARENCIA E CONTROLA                                                                                                    |
|                                                            |                                                                                                    |
|                                                            | PORTARIA Nº 2341, DE 31 DE AGOS                                                                                                    |
|                                                            |                                                                                                    |
|                                                            | Lorem ipsum dolor sit amet, consectetur adipiscing elit. Fusce elit mi, condimentum vitae leo con                                                                                                    |
|                                                            | consectetur adipiscing elit. Nulla viverra pharetra nulla ac mollis. Fusce sit amet congue neque. E consequat tincidunt. Ut lobortis blandit maximus. Proin laoreet risus vitae enim rhoncus, non accu |
|                                                            | eu mi auctor congue. Donec ac commodo justo. Aliquam tincidunt enim nec turpis sollicitudin viv                                                                                                    |
|                                                            | torem mon abreet righta, to convaries quain tends of tends. Anquain putvinai alcu sed mon cursin                                                                                                    |
|                                                            | Integer a nisi magna. Sed sit amet nisi vel sem vulputate aliquam non eget odio. Vestibulum ante                                                                                                    |
|                                                            |                                                                                                    |
|                                                            |                                                                                                    |

8. Ao clicar no ícone , deverão ser preenchidos todos os dados cadastrais solicitados; Para concluir, clicar em "Confirmar Dados"

| MINISTÉRIO DA TRANSPARÊNCIA E CONTROLADORIA-GERAL DA UNIÃO                                                               |                                                                  |                         |
|----------------------------------------------------------------------------------------------------|------------------------------------------------------------------|-------------------------|
| Sei                                                                                                    | Publicações Eletrônicas Para saber+ Menu Pesquisa                | ■ ■ ■ ■                 |
| <ul> <li>□ 00190.110136/2018-74</li> <li>□ Portaria 2341 (0844542)</li> <li>○ </li> <li>✓ Consultar Andamento</li> </ul> | Gerar Publicação Relacionada                                     | <u>C</u> onfirmar Dados |
|                                                                                                    | Descrição                                                        |                         |
| 00190110136201874                                                                                                    | Classificação por Ass <u>u</u> ntos:                             |                         |
|                                                                                                    | Observações desta unidade:                                       |                         |
|                                                                                                    | Nível de Acesso<br>Restrito - Usuário Restrito - Unidade Público | <u>.</u>                |
|                                                                                                    |                                                                  | <u>C</u> onfirmar Dados |

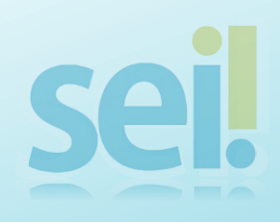

### Matérias Publicadas do Diário Oficial (D.O.U)

Documentos gerados no SEI, que exigirem publicação no Diário Oficial da União (D.O.U) deverão também ser publicados no Boletim Interno Eletrônico, pela unidade geradora do documento no SEI. A área deverá fazê-lo somente após a confirmação de sua publicação no D.O.U.

A publicação de documentos do D.O.U no Boletim Interno Eletrônico possibilita termos uma página e controle únicos de publicações oficiais.

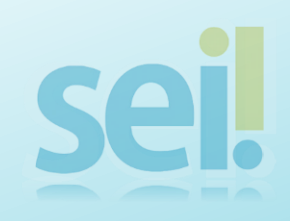

# Pesquisa e Acesso ao Boletim Interno Eletrônico

- 1. Acesse o Boletim Interno Eletrônico pelo endereço: https://sei.cgu.gov.br/boletim
- 2. Para acesso rápido, sugerimos a instalação da extensão SEI++ no navegador de internet utilizado.
- Acesse <u>https://jonatasrs.github.io/sei/</u> e faça o download da extensão selecionando o navegador utilizado.
- Após instalação, acesse o Boletim Interno pelo menu ' Publicações Eletrônicas':

| MINISTÉRIO DA TRANSPARÊNCIA E CONTROLADORIA-GEI                                                                                                    | RAL DA UNIÃO                   |                             |                        |                      |        |
|----------------------------------------------------------------------------------------------------|--------------------------------|-----------------------------|------------------------|----------------------|--------|
| seil                                                                                                    |                                | Publicações Eletrônicas Par | a saber+ Menu Pesquisa | TESTE                | • II N |
| Administração                                                                                                    | Controle de Processos          |                             |                        |                      |        |
| Iniciar Processo                                                                                                    | 👰 🎜 🧏 🔬 🔟 🛞 🗞                  |                             |                        |                      |        |
| Pesquisa                                                                                                    |                                |                             |                        |                      |        |
| Base de Conhecimento                                                                                                    | Ver processos atribuídos a mim | Ver por marcadores          | Visu                   | alização detalhada   |        |
| Textos Padrão                                                                                                    |                                |                             |                        |                      |        |
| Modelos Favoritos                                                                                                    |                                | E ragistras                 |                        |                      | 0 ragi |
| Blocos de Assinatura                                                                                                    |                                | o registros.                |                        | Canadan              | 8 regi |
| Blocos de Reunião                                                                                                    | Kece                           | DIGOS                       |                        | Gerados              |        |
| Blocos Internos                                                                                                    | 00190.1018                     | 351/2017-35                 |                        | 00990.100007/2018-52 |        |
| Contatos                                                                                                    | 00190.1018                     | 347/2017-77                 |                        | 00990.100006/2018-16 |        |
| Processos Sobrestados                                                                                                    | 00190.1018                     | 348/2017-11                 |                        | 00990.100001/2016-13 |        |
| Acompanhamento Especial                                                                                                    | 00990.1000                     | 004/2018-19                 |                        | 00990.100005/2017-82 |        |
| Acompanhamento Ouvidoria                                                                                                    |                                | 8/5/2017-88                 |                        | 00000 100003/2018-74 |        |
| Marcadores                                                                                                    |                                | 140/2011-00                 |                        |                      |        |
| Pontos de Controle                                                                                                    |                                |                             |                        | 00990.100008/2017-16 |        |
| Filipping and a second second s |                                |                             |                        | 00000 100007/2017_71 |        |

A equipe da Central de atendimento ao usuário do SEI na CGU está disponível para atendimento e orientações pelos seguintes meios:

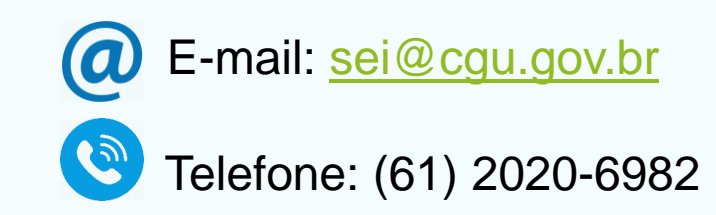

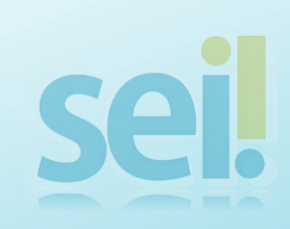